## **Configuring the DigiPort Server for Multiple Connections**

- 1. Access the Digi device from a web browser by specifying the device servers IP address in the URL window. (Ex: 192.168.0.48)
- 2. Log on with the username root.

- a. The default password is dbps.
- 3. Select the Serial Ports under the Configuration Menu

| Home                                                                                                    | Serial                               | Serial Port Configuration                   |                                           |                                                                      |                                        |  |  |
|----------------------------------------------------------------------------------------------------|--------------------------------------|---------------------------------------------|-------------------------------------------|----------------------------------------------------------------------|----------------------------------------|--|--|
| Configuration<br>Network<br>Serial Ports<br>Users<br>Security<br>System<br>Applications<br>ppp<br>Industrial Automation                            | Port 1<br>Port 2<br>Port 3<br>Port 4 | Description<br>None<br>None<br>None<br>None | Profile<br>RealPort<br>RealPort<br>Custom | Serial Configuration<br>9600 8N1<br>1200 7N1<br>1200 7N1<br>1200 7N1 | Action<br>Copy<br>Copy<br>Copy<br>Copy |  |  |
| Anagement<br>Serial Ports<br>a.<br>Connections<br>Select the Port where the Scale<br>Select the Advanced Serial Se<br>a. In the settings check the | e device is<br>ettings.<br>the Allow | connected                                   | l. (Ex. P₀<br><b>/stems</b>               | ort 3)<br>to simultaneousl                                           | <b>y connect</b> option.               |  |  |

| Tore frome                                                                       |  |  |  |  |  |  |
|----------------------------------------------------------------------------------|--|--|--|--|--|--|
| Basic Serial Settings                                                            |  |  |  |  |  |  |
| Port Security Settings                                                           |  |  |  |  |  |  |
| Advanced Serial Settings                                                         |  |  |  |  |  |  |
| Terminal Type: vt100                                                             |  |  |  |  |  |  |
| <ul> <li>Verbose connection status messages</li> <li>Enable Force DCD</li> </ul> |  |  |  |  |  |  |
| Enable DCD on 8-pin RJ45 connectors (Altpin)                                     |  |  |  |  |  |  |
| Enable binary mode for Telnet                                                    |  |  |  |  |  |  |
| Enable Port Logging                                                              |  |  |  |  |  |  |
| Log size: 32 KB 🔻                                                                |  |  |  |  |  |  |
| Allow multiple systems to simultaneously connect                                 |  |  |  |  |  |  |
| Connections: 10 🔻                                                                |  |  |  |  |  |  |
| Control: Shared 🔻                                                                |  |  |  |  |  |  |
| Enable connection timeout                                                        |  |  |  |  |  |  |
| 0 ms                                                                             |  |  |  |  |  |  |
|                                                                                  |  |  |  |  |  |  |
| Enable RTS Toggle                                                                |  |  |  |  |  |  |
| Pre-delay: 0 ms                                                                  |  |  |  |  |  |  |
| Post-delay: 0 ms                                                                 |  |  |  |  |  |  |
|                                                                                  |  |  |  |  |  |  |
| Enable Inter-character timeout                                                   |  |  |  |  |  |  |
| Timeout: 0 ms                                                                    |  |  |  |  |  |  |

6. Select number of connections that can connect simultaneously. (Ex. 10)

|                            |                           | ow multiple sys | tems to sir | multaneously connect |  |  |  |  |  |
|----------------------------|---------------------------|-----------------|-------------|----------------------|--|--|--|--|--|
|                            |                           | Connections:    | 10 🔻        |                      |  |  |  |  |  |
|                            |                           | Control:        | Shared      | ¥                    |  |  |  |  |  |
| a.<br>7. Click <b>Appl</b> | Enable connection timeout |                 |             |                      |  |  |  |  |  |